【在校生】車輛通行識別申請操作步驟:

步驟1:點選【一般申請】。

中臺科技大學 Central Taiwan University of Science and Technology

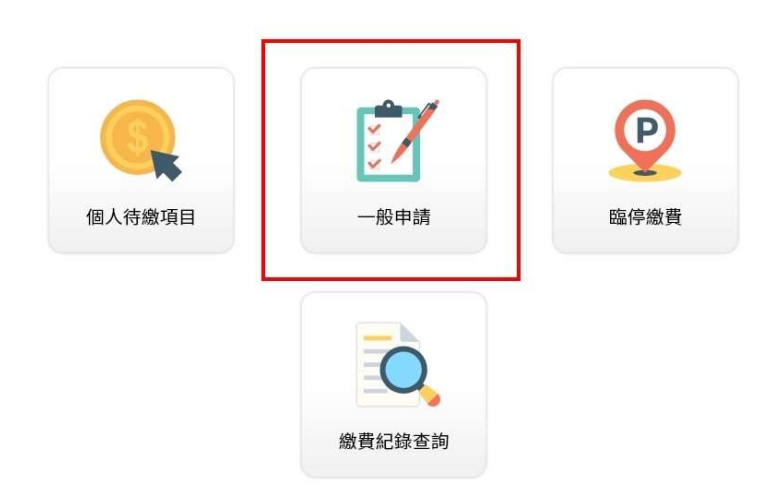

步驟2:點選【停車識別申請】。

中臺科技大學

| л | 成績單 |           | 就學金 |  |
|---|-----|-----------|-----|--|
| 成 | 績複查 | $\supset$ | 揭贈  |  |
| 8 | (   | 停車識別申請    |     |  |

步驟3:選擇【申請身分】。

中臺科技大學

|           |        | — 一般申請 —                                           |                        |  |
|-----------|--------|----------------------------------------------------|------------------------|--|
|           | 教職員    |                                                    | 教職員(兼任)                |  |
| $\square$ | 在校生    | $\bigcirc$                                         | 廠商                     |  |
|           |        | 回上頁                                                |                        |  |
| 步驟4:按     | 【學生_停耳 | <b>車租賃(機</b> ■                                     | <b>₽)</b> 】°           |  |
|           |        | 中臺科技」<br>Central Televan University of Science and | た<br>夢<br>i Technology |  |
|           |        | 一般申請                                               |                        |  |
|           |        | 學生_停車租賃(機動                                         | <b>⊉</b> )             |  |
|           |        | 回上頁                                                |                        |  |

步驟 5:輸入【**身分證字號】**及【生日(西元)】·按【下一步】·

中臺科技大學

| 积           | 申請          |
|-------------|-------------|
| 申請項目:       | 學生_停車租賃(機車) |
| <u>ਤ</u> ਹ: | © ±1X±      |
| 身分證字號:      | 請輸入身分證字號 ~~ |
| 生日:         | YYYYMM/DD   |
| 回上頁         | 下一步         |

步驟 6:輸入【手機號碼】及【車牌號碼】(請依車牌號碼順序正確填

寫),並詳閱網路服務約定事項,勾選【我同意】,按【結帳】。

中臺科技大學

|             | — 訂單                                                                                                    | 結帳 —                                                                                                    |                                                     |     |   |
|-------------|----------------------------------------------------------------------------------------------------|----------------------------------------------------------------------------------------------------|-----------------------------------------------------|-----|---|
| 訂單編號:       | 儲存後產生                                                                                                    |                                                                                                    |                                                     |     |   |
| 身分:         | 在校生                                                                                                    |                                                                                                    |                                                     |     |   |
| 學號:         | G11106007                                                                                                    |                                                                                                    |                                                     |     |   |
| 姓名:         | 湯*維                                                                                                    |                                                                                                    |                                                     |     |   |
| <b>条</b> 別: | 進四技 食品科技                                                                                                    | 支系                                                                                                    |                                                     |     |   |
| 付款金額:       | \$ 100                                                                                                    |                                                                                                    |                                                     |     |   |
| 車種:         | ●機車                                                                                                    |                                                                                                    |                                                     |     |   |
| 承租期間:       | 2024/08/01-2                                                                                                    | 025/01/31                                                                                                    | _                                                   |     |   |
| * 車號:       |                                                                                                    | -                                                                                                    |                                                     | _   |   |
| *連絡電話:      |                                                                                                    |                                                                                                    |                                                     |     |   |
| 繳費項目        |                                                                                                    | 單價                                                                                                    | 數量                                                  | 總計  |   |
| 學生_停車租賃(機調  | E)                                                                                                    | 100                                                                                                    | 1                                                   | 100 |   |
|             | 細路服務                                                                                                    | 約完事值                                                                                                    |                                                     |     |   |
|             | 結                                                                                                    | 帳                                                                                                    |                                                     |     |   |
| ▽驟7:選擇      | 【支付方式】                                                                                                    | ,按【个                                                                                                    | 款】。                                                 |     |   |
| 5驟7:選擇      | 【支付方式】<br><i>ChiefP</i> oy {                                                                                                    | ,按【个<br>》中 臺科                                                                                                    | <b>¦款】。</b><br>技大夢<br>'Server and Technology        |     | / |
| ₺驟7:選擇      | 【支付方式】<br>ChiefPoy                                                                                                    | ·按【个                                                                                                    | <b>İ款】</b> 。<br>技大學<br>Server and Technology        |     | R |
| ₺驟7:選擇      | 【 支付方式 】<br><i>ChiefP</i> g/ 《<br><sup>游費資料明細</sup> :<br><sup> </sup>                                                                                                    | ,按【付<br>》中 <u>2</u> 种                                                                                                    | <b>款】。</b><br>技大學<br>58795 W2 589989                |     |   |
| 5驟7:選擇      | 【 支付方式 】<br><i>ChiefP</i> oy ()<br><sup>))</sup><br><sup>))</sup><br><sup>))</sup><br><sup>)</sup><br><sup>()</sup><br><sup>()</sup> | · 按【 <b>付</b><br>・<br>・<br>・<br>・<br>・<br>を<br>・<br>・<br>・<br>を<br>・<br>・                                                                                                    | ☆<br>款】。                                            |     |   |
| ♥驟7:選擇      | 【 支付方式】<br>Chief Poy                                                                                                    | ・按【 <b>付</b><br>・按】<br>・<br>・<br>を<br>・<br>を<br>・<br>を<br>・<br>を<br>・<br>、<br>・<br>を<br>・<br>、<br>・<br>で<br>・<br>、<br>、<br>・<br>で<br>・<br>、<br>、<br>・<br>、<br>・<br>、<br>・<br>、<br>・<br>、                                                                                                    | 大学                                                  |     |   |
| 5驟7:選擇      | 【 支付方式】<br>Chief Poy<br>※費資料明細:<br>※費項目<br>商品<br>學生_停車租賃(機車) 1                                                                                                    | ・按【付<br>・ 按【付<br>・ 世<br>・<br>世<br>・<br>世<br>・<br>和<br>・<br>部<br>量<br>・<br>TTS100 1                                                                                                    | 大<br>安<br>大<br>を<br>た<br>の<br>本<br>額<br>NTS100      |     |   |
| 5驟7:選擇      | 【 支付方式】<br>Chief Poy &<br>※費資料明細:<br>※費項目<br>商品 重<br>学生。停車租賃(機車) M<br>支付方式                                                                                                    | <ul> <li>・按【付</li> <li>・ 中 を 科</li> <li>・ 単 を 科</li> <li>・ 単 を 科</li> <li>・ ・ 単 を 科</li> <li>・ 単 を 科</li> <li>・ ● ● ● ● ● ● ● ● ● ● ●</li> <li>・ ● ● ● ● ● ● ● ● ●</li> <li>・ ● ● ● ● ● ● ●</li> <li>・ ● ● ● ●</li> <li>・ ● ● ●</li> <li>・ ● ●</li> <li>・ ● ●</li> <li>・ ●</li> <li>・ ●</li> <li>・ ●</li> <li>● ●</li> <li>● ●</li> <li>● ●</li> <li>● ●</li> <li>● ●</li> <li>● ●</li> <li>● ●</li> <li>● ●</li> <li>● ●</li> <li>● ●</li> <li>● ●</li> <li>●</li> <li>● ●</li> <li>● ●</li> <li>●</li></ul> | 大学<br>法大学<br>Seree et ledway<br>金額<br>NTS100        |     |   |
| 5驟7:選擇      | 【 支付方式】<br>ChiefPey &<br>消費資料明細:<br>総費項目<br>商品<br>學生_停車租賃(機車) M<br>文付方式<br>(信用卡、一次付清 )<br>台湾PAY                                                                                                    | ・按【 <b>付</b><br>サーを科<br>町 数量<br>ITS100 1                                                                                                    | 大学<br>また<br>大学<br>Same at Laborator<br>金額<br>NTS100 |     |   |
| 5驟7:選擇      | 【 支付方式】<br>ChiefPoy &<br>消費資料明細:<br>整要項目<br>商品 ■<br>學生_停車租賃(機車) 1<br>支付方式<br>_ 信用卡-一次付清<br>_ 台湾PAY<br>總金額 NTS100                                                                                                    | <ul> <li>         ・ 按【 へ         ・         ・         ・</li></ul>                                                                                                    | 大学<br>法大学<br>Same and Technique<br>金額<br>NTS100     |     |   |
| 5驟7:選擇      | 【 支付方式】<br><u>Chief</u> Poy<br>派費資利明細:<br>旅費項目<br>商品<br>単生_停車租賃(機車) N<br>支付方式<br>(信用卡、一次付清<br>)<br>台湾PAY<br>總金額 NTS100                                                                                                    | <ul> <li>按【付</li> <li>中 多 科</li> <li>(m) 第二</li> <li>(m) 第二</li></ul>             | 大学<br>法大学<br>States et learner<br>金額<br>NTS100      |     |   |

## 步驟8:出現「**繳費完成**」畫面,即完成申請。

# 中臺科技大學

# <section-header><section-header><section-header><section-header><section-header><section-header><text><text><text><text>

### 步驟9: 繳費證明請自行留存。

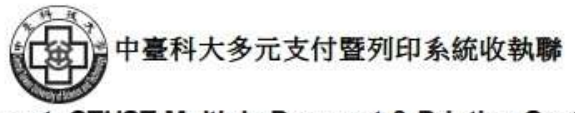

## Reicept, CTUST Multiple Payment & Printing System

交易日期 Date: 2024/08/20 申請編號 Seq No: 0592423300001 身分證 ID:L12\*\*\*82 姓名 Name: 項目 Application Options:學生\_停車租賃(機車) 單價 Fee:100元整 NTD. 申請份數 Number of Copies:1 總金額 Total Amount:100元整 NTD.

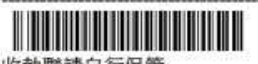

收執聯請自行保管